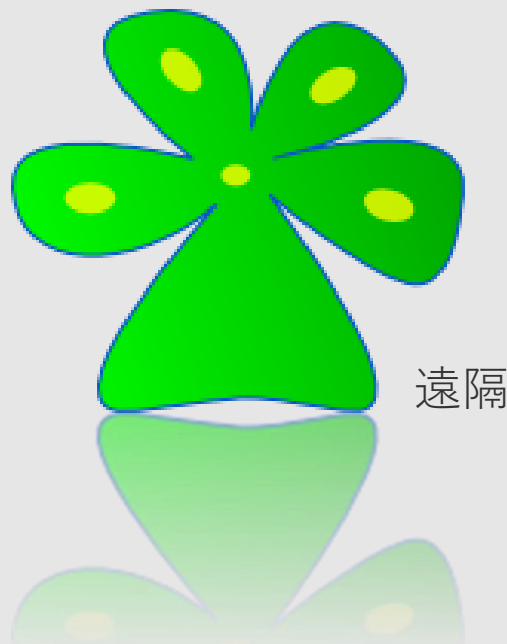

# Cloud Education System (CES)

遠隔授業に必要なプログラミング環境や数学演習の自動採点の機能を提供します。

## 授業登録の手引き

Cloud Education System サービス

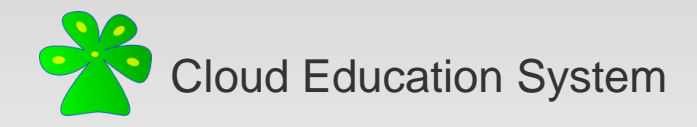

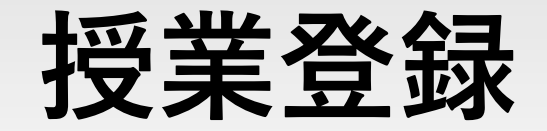

#### 1. ログインした状態で教員から指定された授業登録用URLにアクセス

| ••• • • < >                | 🕕 🖷 🔒 https://www2.ces-alpha.org/course/register/DEMO2022/ 👒 🍋 URLを入力してアクセス |
|----------------------------|-----------------------------------------------------------------------------|
| クラウド教育システム 💿               |                                                                             |
| ポータル<br>介 アカウントポータル        | <b>アカウントポータル</b><br>授業を選択してください。                                            |
| サポート<br>ユ マニュアル<br>⑦ 問い合わせ | 登録されている授業はありません。                                                            |

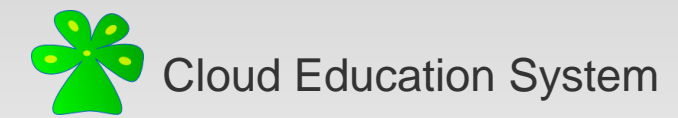

#### 2. 氏名・所属・学籍番号を入力して[参加する]をクリック

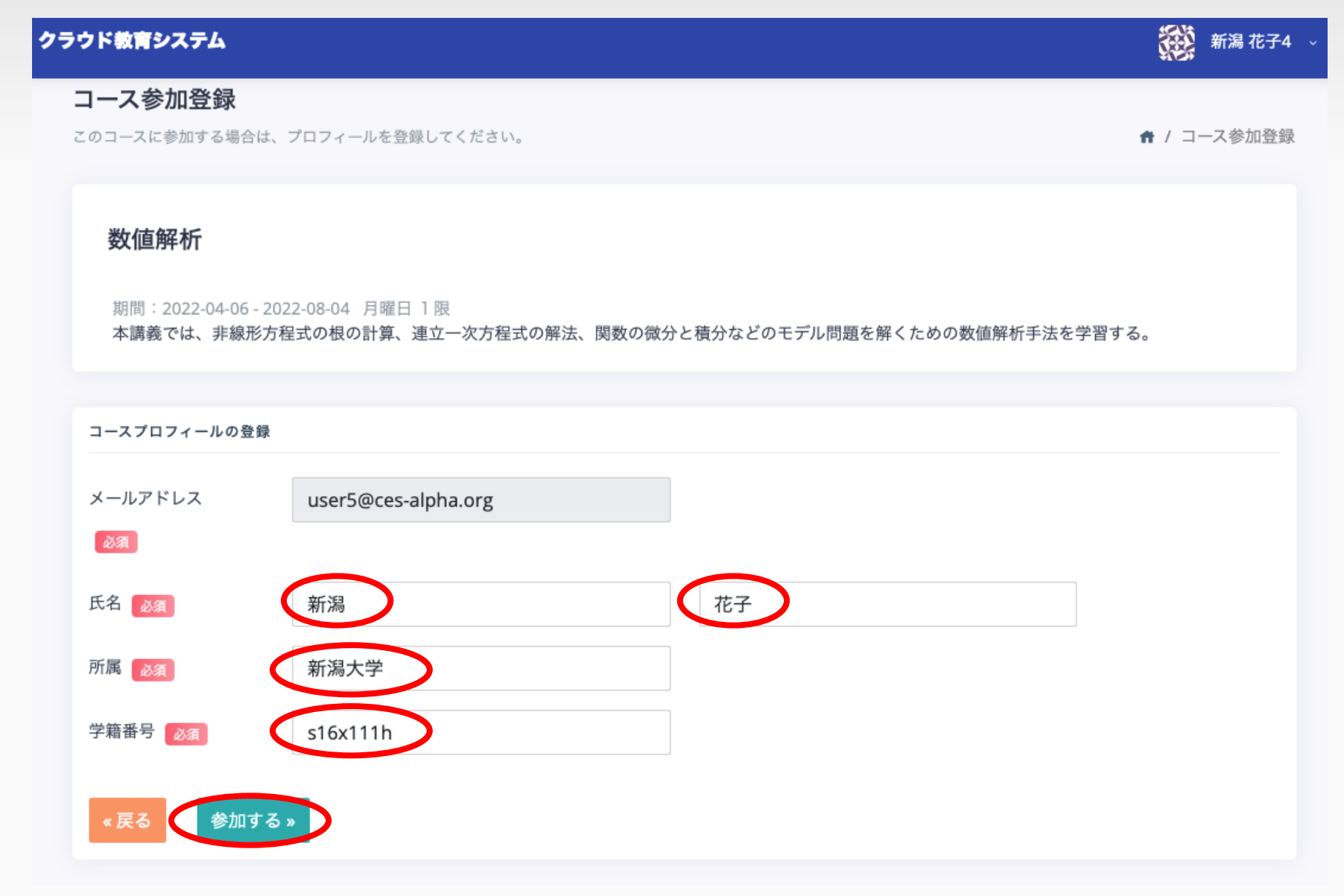

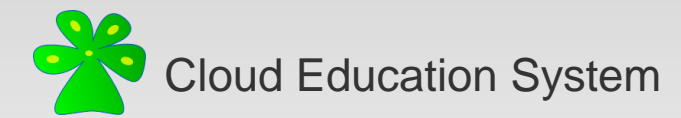

3. アカウントポータルに授業が表示され、登録が完了します.

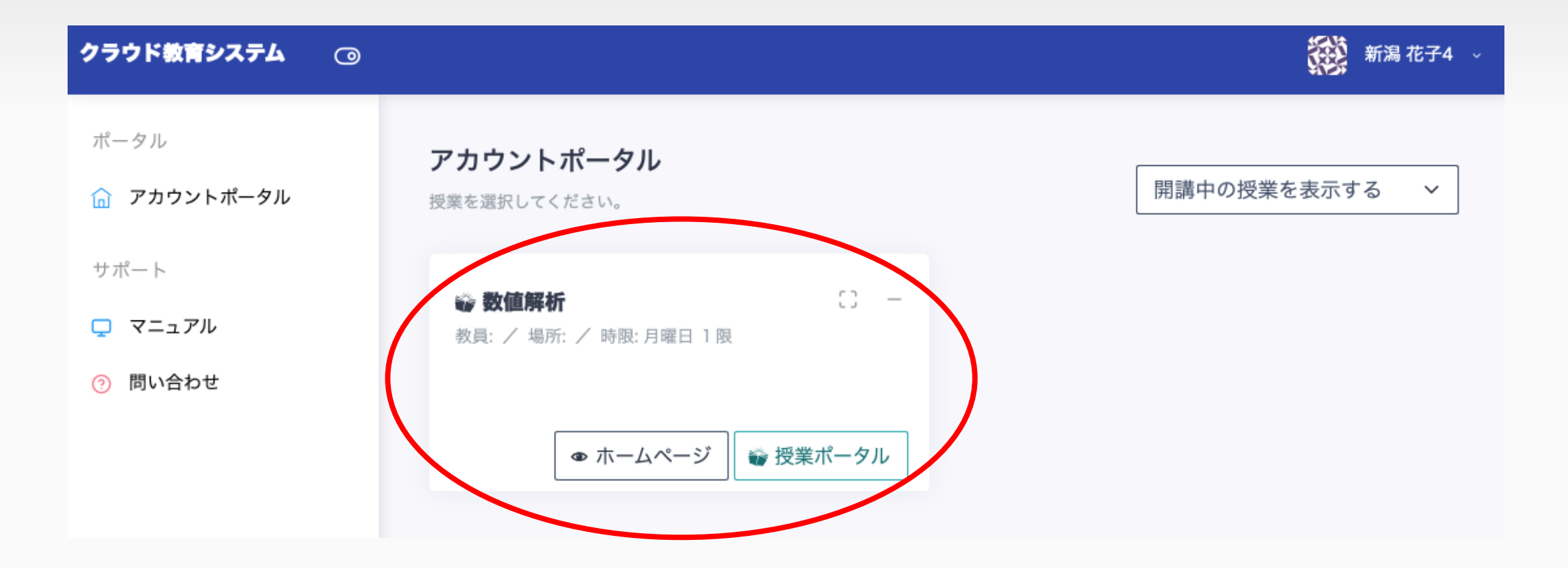

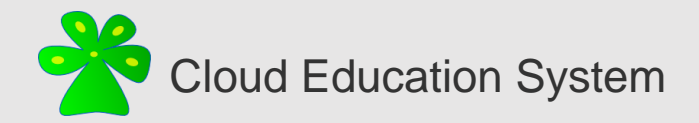

## Cloud Education System (CES)

遠隔授業に必要なプログラミング環境や数学演習の自動採点の機能を提供します

## 授業登録の手引き

(2022/04版)

編集者: 遠藤凌輝

不明な点はご遠慮なく xfliu.math@gmail.com までお問い合わせください